# שליחת הודעה לטלפון:

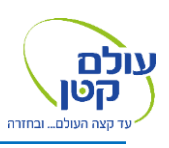

הוראות שימוש מוקדטבע Iridium 9555

#### ביצוע שיחה בהקלדת מספר טלפון:

1. הקלדת מספר טלפון

<u>יש להקליד את מספר הטלפון עם קידומת מדינה</u> <u>לישראל חייגו 972+ ואז המספר ללא "0"</u> <u>דוגמה: 972584641414</u>

2. לחיצה על הכפתור הירוק (ביצוע שיחה)

### אופן יצירת קשר עם הטלפון:

ביצוע שיחת טלפון:

- . לחייג + ומספר טלפון של המכשיר. <u>לדוגמה: 881641400566+</u>
- 2. במקרה ש + לא עובד, **תחייגו 014** ואת מספר המכשיר ללא ה +.

<u>לדוגמה: 014881641400566</u>

# https://messaging.iridium.com . כניסה ל: 1

- 2. תכניסו את מספר הטלפון הלווייני
  - 3. הקלדת הודעה <u>באנגלית</u>
- 4. תכניסו את כתובת המייל של <u>האדם השולח.</u>
  - לחיצה על Send
- יש אפשרות נוספת לשלוח הודעות למכשיר דרך 🛠 ממשק יומן מסע.

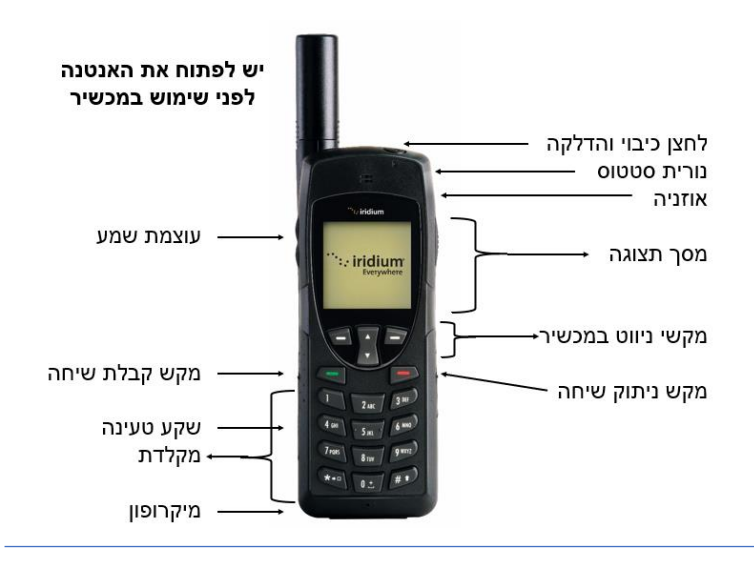

אולם קטן ודוdium 9555

#### ביצוע שיחה בהקלדת מספר טלפון:

1. הקלדת מספר טלפון

#### <u>יש להקליד את מספר הטלפון עם קידומת מדינה</u> <u>לישראל חייגו 972+ ואז המספר ללא "0"</u> <u>דוגמה: 972584641414</u>

2. לחיצה על הכפתור הירוק (ביצוע שיחה)

#### אופן יצירת קשר עם הטלפון:

ביצוע שיחת טלפון:

- לחייג + ומספר טלפון של המכשיר.
  לדוגמה: 881641400566+
- 2. במקרה ש + לא עובד, **תחייגו 014** ואת מספר המכשיר ללא ה +.

<u>לדוגמה: 014881641400566</u>

# שליחת הודעה לטלפון:

- https://messaging.iridium.com . כניסה ל:
  - 2. תכניסו את מספר הטלפון הלווייני
- 3. תכניסו את כתובת המייל של <u>האדם השולח.</u>
  - 4. הקלדת הודעה <u>באנגלית</u>
    - לחיצה על Send
- יש אפשרות נוספת לשלוח הודעות למכשיר דרך ממשק יומן מסע

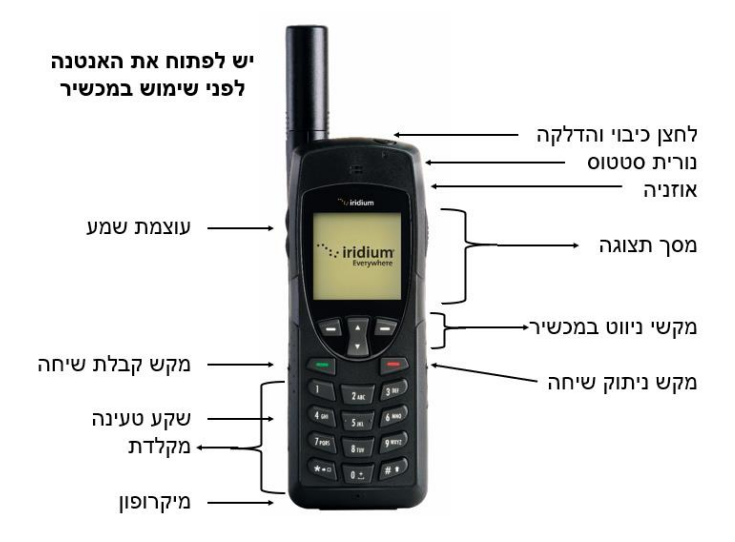

#### שמירת אנשי קשר

- .1. כניסה ל "Menu"
- "My Phonebook" בחירת. 2
  - 3. לחיצה על "Options
  - "New Entry" בחירת. 4
- 5. הקלדת שם של איש הקשר ליד התמונה של האיש
  - .6. הקלדת מספר טלפון ליד התמונה של הטלפון
    - 7. הקלדת מייל ליד התמונה של ה"@"
      - 8. בחירת "Save"

#### ביצוע שיחה לאיש קשר:

- 1. כניסה ל "Menu"
- 2. בחירה ב "My Phonebook".
- 3. בחירת איש קשר מהרשימה
- 4. לחיצה על הכפתור הירוק (ביצוע שיחה)

#### בדיקת הודעות נכנסות:

- 1. כניסה ל "Menu"
- 2. בחירה ב "Messages
  - 3. בחירה ב "Inbox"

# בדיקת הודעות שיצאו

- 1. כניסה ל "Menu"
- "Messages". בחירה ב
  - 3. בחירה ב "Outbox"

#### שמירת אנשי קשר

- 9. כניסה ל "Menu"
- "My Phonebook" בחירת.10
  - 11. לחיצה על "Options
  - 12. בחירת "New Entry
- 13. הקלדת שם של איש הקשר ליד התמונה של האיש
  - . 14. הקלדת מספר טלפון ליד התמונה של הטלפון
    - 15. הקלדת מייל ליד התמונה של ה"@"
      - .16 בחירת "Save"

### ביצוע שיחה לאיש קשר:

- .5. כניסה ל "Menu"
- 6. בחירה ב "My Phonebook".
- 7. בחירת איש קשר מהרשימה
- 8. לחיצה על הכפתור הירוק (ביצוע שיחה)

#### בדיקת הודעות נכנסות:

- 4. כניסה ל "Menu"
- 5. בחירה ב "Messages
  - 6. בחירה ב "Inbox"

## בדיקת הודעות שיצאו

- 4. כניסה ל "Menu"
- 5. בחירה ב "Messages
  - 6. בחירה ב "Outbox"

# שליחת הודעות מהטלפון:

אפשר לשלוח הודעות מהמכשיר באמצעות מייל או סמס.

- 1. כניסה ל "Menu" 2. בחירה ב "Messages"
- 2. בחירה ב iviessayes 2. בחירה ב Mossages oto
- 3. בחירה ב "Create Message"
  - 4. הקלידו את ההודעה
  - 5. בחירה ב "Options"
    - 6. בחירה ב "Send"
- כדי לבחור "Select Contact" כדי לבחור באיש קשר קיים או ב "Type Recipient" כדי להקליד מספר או מייל
  - 8. ללחוץ "Send

## שליחת הודעות:

אפשר לשלוח הודעות מהמכשיר באמצעות מייל או סמס.

- 9. כניסה ל "Menu"
- 10. בחירה ב "Messages
- 11. בחירה ב "Create Message"
  - 12. הקלידו את ההודעה
  - 0ptions" בחירה ב.13
    - 14.בחירה ב "Send"
- כדי לבחור ב "Select Contact" כדי לבחור 15. באיש קשר קיים או ב "Type Recipient" כדי להקליד מספר או מייל
  - 16. ללחוץ "Send